## BOX LA BOÎTE À OUTILS

## WORD 2013 – MODÈLES ET FORMULAIRES

| <ol> <li>Les raccourcis utiles</li> <li>Création d'un modèle</li> <li>Utilisation et modification d'un modèle</li> <li>Création d'un formulaire</li> <li>Protection d'un formulaire</li> <li>À savoir</li> </ol>                                                                                                    | Type d<br>Docum<br>Modèle<br>Docum<br>Modèle              | le fichiers<br>hent standard<br>e<br>hent avec macros<br>es avec macros                                                                                                    | 97-2003<br>Nom.doc<br>Nom.dot<br>Nom.doc<br>Nom.dot                                                                                                    | 2007-2010-2013<br>Nom.docx<br>Nom.dotx<br>Nom.docm<br>Nom.dotm                                                                                                    |
|----------------------------------------------------------------------------------------------------|-----------------------------------------------------------|----------------------------------------------------------------------------------------------------|----------------------------------------------------------------------------------------------------|----------------------------------------------------------------------------------------------------|
| <ul> <li>CRÉATION D'UN MODÈLE</li> <li>« Un modèle de document est un fichier qui possède un mise en forme prédéfinie que l'on peut utiliser autant de que l'on souhaite. »</li> <li>Créez un nouveau document vierge</li> <li>Préparez la structure du document que l'on peut ap le masque</li> <li>Enregistrez votre modèle en passant par l'onglet Fie &gt; Enregistrer sous &gt; Bouton Parcourir 👉</li> <li>Sélectionnez le type de fichier [Modèle Word (*.dot)</li> <li>Spécifiez l'emplacement de votre modèle</li> <li>Saisissez le nom à donner au modèle</li> <li>Cliquez sur le bouton [Enregistrer] pour voir appara nom du modèle dans la barre de titre</li> </ul> | e<br>fois<br>peler<br>chier<br>()]<br>ître le             | <ul> <li>UTILISATION ET MOI</li> <li>« Utilisez vos modèles<br/>s'enregistrent comme de<br/>Utiliser un modèle :</li> <li>Ouvrez l'[Explorate<br/>tâches en bas de le</li> <li>Accédez à l'empla<br/>pour l'ouvrir</li> <li>Celui-ci s'ouvre da<br/>être utilisé</li> </ul> Modifier un modèle : <ul> <li>Onglet Fichier &gt; O</li> <li>Retrouvez votre m</li> <li>Double-cliquez su</li> </ul> | DIFICATION D'I<br>en créant de no<br>documents stan<br>eur Windows]<br>l'écran<br>lcement du mod<br>ans un nouveau<br>Duvrir > Ordinate<br>nodèle dans votr<br>r le modèle pou      | UN MODÈLE<br>puveaux fichiers qui<br>dards. »<br>depuis la barre des<br>èle et double-cliquez<br>document Word prêt à<br>eur > Bouton Parcourir<br>re dossier spécifique<br>r l'ouvrir et le modifier |
| CRÉATION D'UN FORMULAIREPROTECTION D'UN FORMULAIRE« Le formulaire facilite la saisie de l'utilisateur étant donné que<br>la structure du document reste protégée. »« Protégez votre formulaire pour accéder uniquement aux<br>champs de saisie. »                                                                                                    |                                                           |                                                                                                    |                                                                                                    | der uniquement aux                                                                                                    |
| <ul> <li>L'onglet [Développeur] doit être affiché pour l'inserti champs. Si cet onglet n'est pas affiché, allez dans l'Fichier &gt; Options &gt; Personnaliser le ruban et active l'option [Développeur] dans le volet de droite.</li> <li>Saisissez la structure du document qui peut être comparée aux questions d'un formulaire</li> <li>Onglet Développeur &gt; Groupe Contrôles &gt; Bouton (hérités in lesérez les champs appropriés au formulaire que vo souhaitez créer [Zone d'édition] in , [Case à coche et [Zone de liste déroulante]</li> <li>© Double-cliquez sur le champ inséré pour le personn</li> </ul>                                                        | on de<br>onglet<br>z<br>Dutils<br>pus<br>er] 🗹<br>aliser. | <ul> <li>Protéger le formulaire</li> <li>Onglet Révision &gt;<br/>la modification </li> <li>Depuis le volet qu<br/>sélectionnez [Auto<br/>modifications dans</li> <li>Choisissez l'optior<br/>liste déroulante</li> <li>Cliquez sur le bou<br/>du volet et saisisse</li> <li>Dès la protection a<br/>être modifiés sauf</li> </ul>                                                               | :<br>Groupe Protégo<br>i s'affiche à droi<br>priser uniquemen<br>s le document]<br>n [Remplissage<br>ton [Oui, activer<br>ez un éventuel r<br>activée, les char<br>si la protection | er > Bouton Restreindre<br>te de l'écran<br>nt ce type de<br>de formulaires] dans la<br><sup>c</sup> la protection] en bas<br>not de passe<br>mps ne peuvent plus<br>est désactivée.                  |

## À SAVOIR...

- Remplissage du formulaire : La touche [Tab] passe au champ suivant et les touches [Shift + Tab] reviennent au champ précédent.
- Saut de section : Utilisez les sauts de section dans un formulaire si vous souhaitez laisser libre certaines zones en passant par l'onglet Mise en page > Groupe Mise en page > Bouton Sauts de pages + > Continu. Lors de la protection du formulaire, le volet de droite affiche un lien [Sélectionner des parties...] pour choisir les sections à laisser libres.